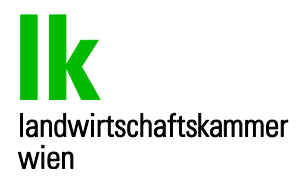

## Anleitung zum Ausdruck eines Orthofotos

## Gehen Sie auf die Homepage der Stadt Wien, www.wien.gv.at

Wählen Sie aus den verschiedenen Themenbereichen "Stadtplan" • english bosanski hrvatski srpski türkçe LL leicht lesen 🛛 🏄 ögs Suche Adresssuche Fahrplansuche wien > Lontakte zur Stadt 🕜 Notrufe & Hotlines Themen Virtuelles A Stadtpla Mein Bezirk n.at TV Verkehr & Stadtentwicklung Kultur & Freizeit Politik & Verwaltung Bildung & Forschung Arbeit & Wirtscha Umwelt & Klimaschutz Menschen & Gesellschaft Donnerstag, 5. September 2013 🔅 21.2 °C wolkenlos meh <u>A A A</u> Hinweise zu wien.at

## Wählen Sie in der Menüleiste "Flächenwidmung" aus

| wien                                 | english bo:       | sanski hrvatski s | rpski türkçe | LL leicht lesen | <mark>₩</mark> õgs         |                                 |                              |
|--------------------------------------|-------------------|-------------------|--------------|-----------------|----------------------------|---------------------------------|------------------------------|
| at                                   | Themen            | Virtuelles        | Amt Stadt    | lan wien.at TV  | Mein Bezirk                | $\frown$                        |                              |
| Stadtplan                            |                   | Kult              | Kulturgut    |                 | weltgut                    | Flächenwidmung                  | Daten & Nutzung<br>ViennaGIS |
| Stadtpla                             | an Wien           |                   |              |                 |                            |                                 |                              |
| Adresse eingeben<br>erweiterte Suche |                   | Q                 |              | •               | Hochsteineck<br>Zierleiten | Pfaffenberg<br>Bellevue<br>Höhe | Karte                        |
| Karteninł                            | nalt <del>•</del> |                   |              | ·               | Neuberg                    |                                 |                              |

• Wählen Sie "Grundstückssuche" und geben anschließend die Katastralgemeindenummer (5-stellig!) und Grundstücksnummer ein. Bestätigen Sie mit "Grundstück suchen"

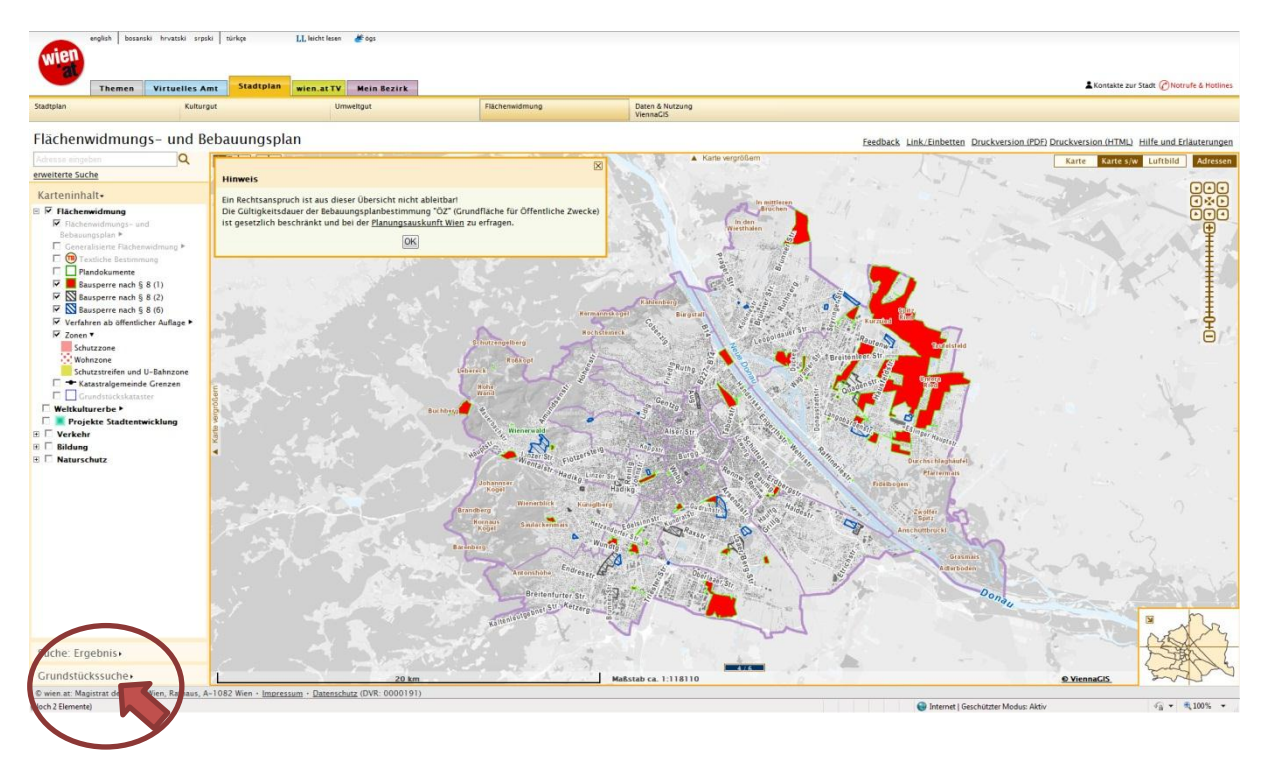

 Das entsprechende Grundstück wird am Plan orange markiert dargestellt.
Um das Orthophoto Foto nun ausdrucken zu können, müssen Sie rechts oben auf "Luftbild" umschalten und anschließend auf "Druckversion (HTML)" klicken.

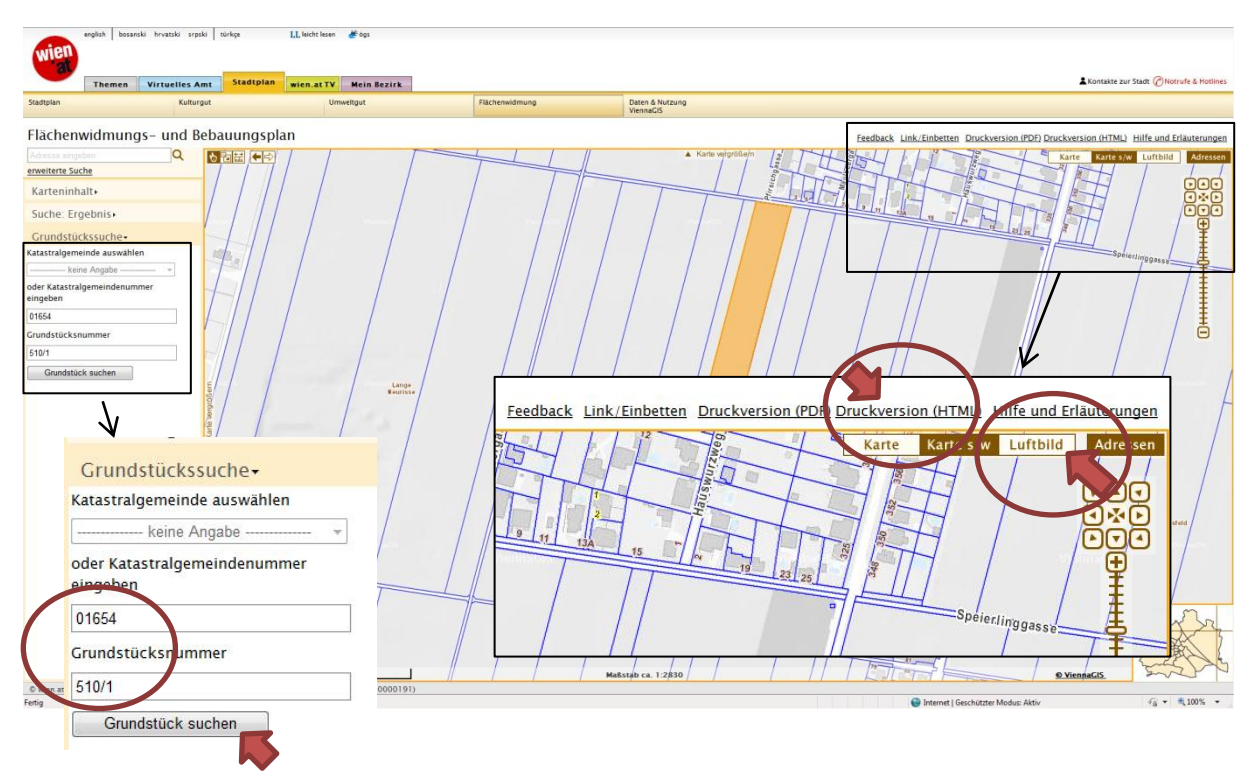

• Anschließend öffnet sich das gewählte Grundstück in einem extra Fenster, in dem sich zusätzlich das Druck-Menü-Fenster automatisch öffnet. Wählen Sie Ihren Drucker aus und klicken auf "Drucken"